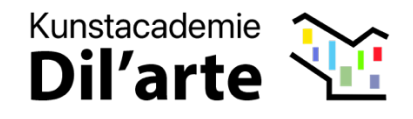

## Stappenplan voor het melden van afwezigheid bij Kunstacademie Dil'arte

Zonder melding wordt een afwezigheid in de kunstacademie als een **ongewettigde afwezigheid** gezien.

Meer informatie over de regelgeving kan je lezen op <u>deze infopagina</u> van het ministerie van Onderwijs. Het is heel belangrijk elke afwezigheid te melden, indien er te veel ongewettigde afwezigheden zouden zijn, kan dit immers resulteren in **een uitschrijving**.

## Dank om elke afwezigheid vanaf nu via dit formulier te melden.

• Log in op jouw account via "mijnacademie.be" en klik op de blauwe balk

**"Afwezigheid melden".** (Als er meerdere leerlingen aan het account zijn gekoppeld, kun je in de volgende stap de juiste leerling selecteren.)

| mijnacademie                  | _                |                                                    | ш | - |  |  |
|-------------------------------|------------------|----------------------------------------------------|---|---|--|--|
| 18                            | Dil'Arte Dilbeek |                                                    |   |   |  |  |
| 🛎 Leerlingen 🗸 🗸              | Start Over ons   |                                                    |   |   |  |  |
| Leerling toevoegen            |                  | A Atwezigheid meiden                               |   |   |  |  |
| $\in$ Geen openstaand saldo > |                  |                                                    |   | _ |  |  |
| Andere academie?              |                  |                                                    |   |   |  |  |
|                               |                  |                                                    |   |   |  |  |
|                               | ٢                | Welkom bij <b>Dil'Arte Dilbeek</b> !               |   |   |  |  |
|                               |                  | Welke leerling wil je zien?                        |   |   |  |  |
|                               |                  | (kies de leerling die je wil zien)                 |   | - |  |  |
|                               |                  | ik wil nog een leerling toevoegen aan mijn account |   |   |  |  |
|                               |                  |                                                    |   |   |  |  |
|                               |                  |                                                    |   |   |  |  |
|                               |                  |                                                    |   |   |  |  |
|                               |                  |                                                    |   |   |  |  |
|                               |                  |                                                    |   |   |  |  |
|                               |                  |                                                    |   |   |  |  |
|                               |                  |                                                    |   |   |  |  |
|                               |                  |                                                    |   |   |  |  |

https://kunstacademiedilarte.be

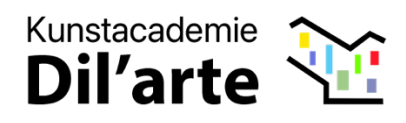

• Geef de reden op. Indien het een gewettigde afwezigheid is, <u>upload dan ook</u> <u>het attest</u>. Vervolgens kun je de lesmomenten selecteren.

| mijnACADEMIE ™                                                        | Ξ                                                                                                    |  |  |  |  |
|-----------------------------------------------------------------------|----------------------------------------------------------------------------------------------------|--|--|--|--|
|                                                                       | Dil'Arte Dilbeek                                                                                                    |  |  |  |  |
| 🔹 Leerlingen 🗸 🗸                                                      | ⇔ Afwezigheid melden                                                                                                    |  |  |  |  |
| Leerling toevoegen<br>€ Geen openstaand saldo ><br>■ Andere academie? | Geef hieronder de reden op voor de afwezigheid van state of the state of the state |  |  |  |  |
|                                                                       | Upload het attest (optioneet) Bestand kiezen                                                                                                    |  |  |  |  |
|                                                                       | Lesmomenten selecteren                                                                                                    |  |  |  |  |
|                                                                       |                                                                                                    |  |  |  |  |
|                                                                       |                                                                                                    |  |  |  |  |

• Selecteer het lesmoment of de lesmomenten en klik op de groene knop "Afwezigheid melden".

| mijnACADEMIE ™                                                           | =                                                                            | <u>ش</u>                     |
|--------------------------------------------------------------------------|------------------------------------------------------------------------------|------------------------------|
|                                                                          | Dil'Arte Dilbeek                                                             |                              |
| 🛎 Leerlingen 🗸                                                           | ♠ Afwezigheid melden                                                         |                              |
| Leerling toevoegen                                                       | Duid hieronder de lessen aan wannee <del>n litere de</del> afwezig zal zijn. |                              |
| <ul> <li>Geen openstaand saldo &gt;</li> <li>Andere academie?</li> </ul> | toon vorige lessen                                                           |                              |
|                                                                          | voensdag 27 november 2024 van 16.00 tot 17.00                                | Muzieklab 2.0                |
|                                                                          | donderdag 28 november 2024 van 16:00 tot 17:00                               | Ritmisch slagwerk (klassiek) |
|                                                                          | amaandag 2 december 2024 van 17:00 tot 18:00                                 | Muziekiab 2.0                |
|                                                                          | U woensdag 4 december 2024 van 16:00 tot 17:00                               | Muzieklab 2.0                |
|                                                                          | donderdag 5 december 2024 van 16:00 tot 17:00                                | Ritmisch slagwerk (klassiek) |
|                                                                          | maandag 9 december 2024 van 17:00 tot 18:00                                  | Muzieklab 2.0                |
|                                                                          | woensdag 11 december 2024 van 16:00 tot 17:00<br>Redisposische Studiedag     | Muzieklab 2.0                |
|                                                                          | donderdag 12 december 2024 van 16:00 tot 17:00                               | Ritmisch slagwerk (klassiek) |
|                                                                          | toon meer lessen                                                             |                              |
|                                                                          | Anwezigheid melden                                                           |                              |

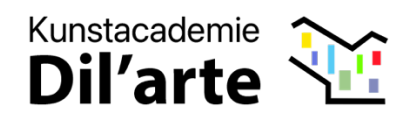

• Na het doorlopen van alle stappen krijg je een bevestiging en wordt de melding doorgestuurd.

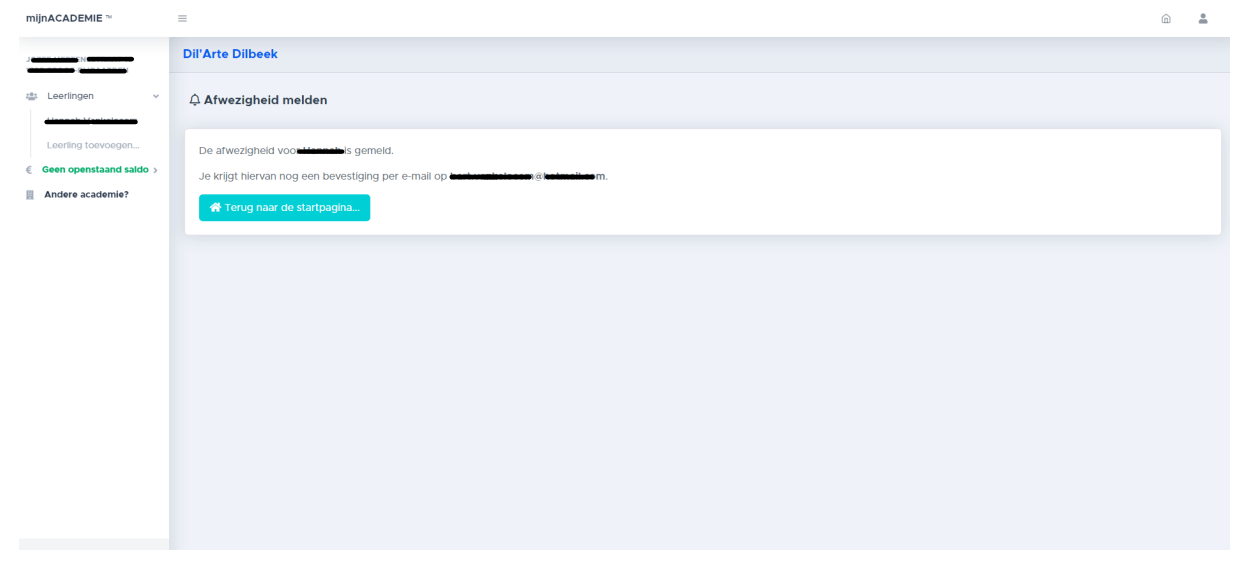

## Bedankt voor het correct melden van de afwezigheid.